## <u>「湖南市公共施設予約システム」〜利用者登録の方法〜</u>

| 湖南市公共施設予約システム - トライアル                                                                                                    | 利用登録申し込み         内容を確認の上、よろしければ「登録」ボタンを、修正する場合は「修正」ボタンを押してください。         利用者名等         利用者                                                                                                    |
|----------------------------------------------------------------------------------------------------|----------------------------------------------------------------------------------------------------|
| 空き状況の確認 催事案内 施設のご案内 ご利用の手引き          お知らせ IM         現在、お知らせはありません。         このシステムを通じて利用者から受付・登録した個人情報は、<br>このシステムのサービス提供にのみ利用し、他の目的で利用することはありません。         * ブラウザのJavaスクリプトとCookieは有効にしてお使いください。         * ブラウザの「戻る」ボタンは使用しないようにお願い致します。                                                                                                    | 氏名       湖南クラブ         かな       こなんくらぶ         氏名       湖南 太郎         かな       こなん たろう         運絡先等          「住所」          運物名等          運納先       0748 - 72 - 1290         緊急連絡先          メールアドレス       gyoukaku@city.shiga-konan.lg.jp         メール送信指定       送信する                                                                                                    |
| <ul> <li>②利用規約を確認いただき問題なければ、</li> <li>③用規約を確認いただき問題なければ、</li> <li>④用規約</li> <li>●加約</li> <li>●加約</li></ul> | ⑤登録メールアドレスに仮申込受付メールが届きますの で、URLをクリック で、URLをクリック   ◇◇ 「端南市公共地設予約システム・トライアル ◇◇   ③你の 端南市公共地設予約システム・トライアル ◇◇   ③端市公共地設予約システム・トライアル ◇◇   ③端市公共地設予約システム・トライアル ◇◇   ③端市公共地設予約システム・トライアル ◇◇   ③端市公共地設予約システム・トライアル ◇◇   ③端市公共地設予約システム・トライアル ◇◇   ③端市公共地設予約システム・トライアル ◇◇   ③は市会社 りしてたらい1   14   15   17   17   17   17   17   17   17    17   17   17    17   17    17   17   17    17   17    17   17   17   17   17   17   17   17    17   17   17    17   17   17   17    17    17   17   17   17   17   17    17   17   17   17   17   17   17   17   17   17   17   17   17   17   18   17   17   18   18    18   18    18   18    18    18   18    18    18   18    18    18    18   18    18   18    18    18    18    18    18   18    18   18    18    18    18    18    18    18    18    18    18    18    18    18    18    18    18   18    18    18    18    18    18    18    18    18    18    18    18    18    18    18    18    18    18 |
| (例)附則<br>この規約は、平成XX年XX月XX日から施行します。ただし、システムの利用については平成XX年XX月XX日から開始します。<br>同意しな<br>同意する                                                                                                    | *****<br>このメールは、湖南市公共施設予約システム - トライアルの利用申込の際に<br>入力していただいたメールアドレスに自動的に送信しています。<br>当メールは送信専用です。ご返信いただいても回答できません。<br>なお、このメールに心当たりのない場合は、湖南市公共施設予約システム - トライアルまで<br>お知らせください。<br><br>湖南市公共施設予約システム - トライアル                                                                                                    |

|                  | 連絡先等                                  |
|------------------|---------------------------------------|
| 郵便番号♥            | -         (半角数字)         住所検索         |
| 住所               |                                       |
| 建物名等             |                                       |
| 連絡先〇             | - (半角数零)                              |
| 緊急連絡先            | · · · · · · · · · · · · · · · · · · · |
| メールアドレス🤣         |                                       |
| メールアドレス<br>(確認用) |                                       |
| メール递信指定          | ○送信しない ◉送信する                          |

| * | ご利用の手引き | よくあるご質問   |            |
|---|---------|-----------|------------|
|   | 利用      | 登録お申し込みの確 | #27<br>PP心 |

## 仮登録後の手続き

 ●仮登録完了後、利用したい施設にて本人確認を行ってください (※本人確認後、施設職員が本登録作業を行います
 団体で登録を行った方は団体名簿を作成し、お持ちください)
 ●本登録が完了するとシステムより予約が可能となります
 ※本登録完了後、メールに記載された登録番号をご利用いただけます

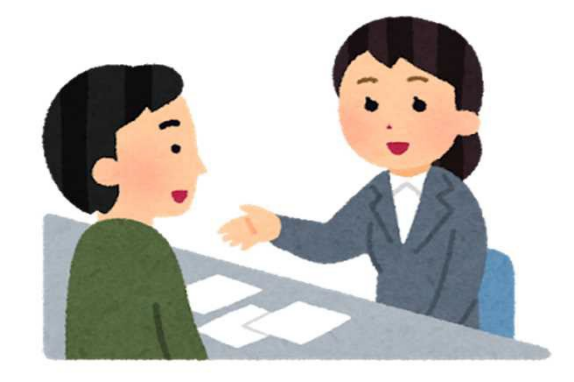